## universidade LaSale

## Tutorial de configuração do Proxy

Sistema Operacional: Windows

- 1. Abra o navegador Internet Explorer, versão 6 ou superior;
- 2. Clique no menu "Ferramentas";
- 3. Clique no menu "Opções da Internet";

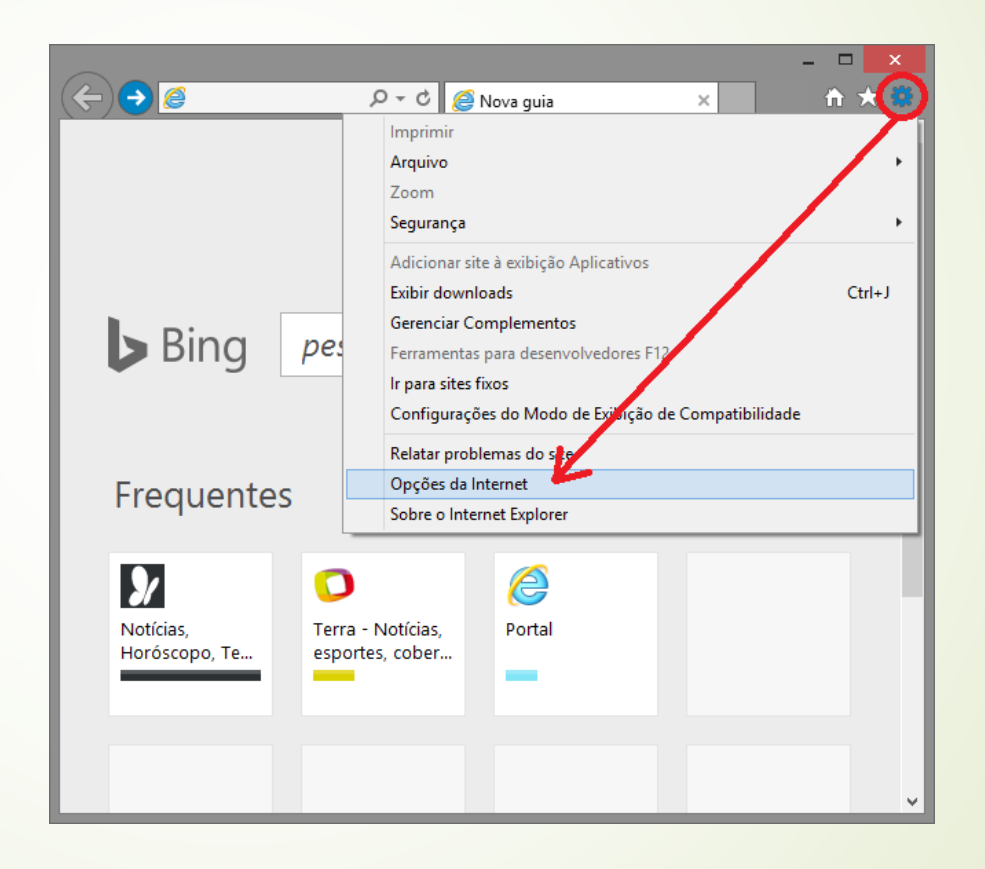

Atenção: É possível abrir "Opções da Internet" em: Painel de Controle > Opções da Internet.

- 4. Clique na aba "Conexões"
- 5. Clique no botão "Configurações de LAN";

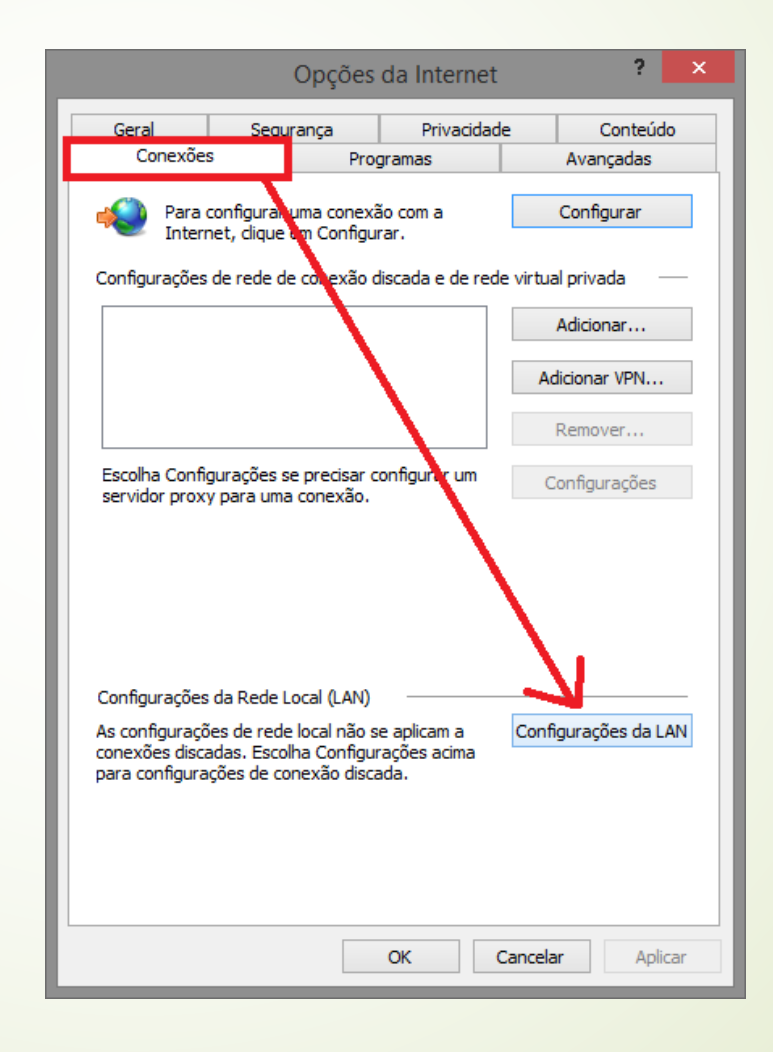

- 6. Em "Servidor proxy", marque a caixa conforme o circulo em vermelho;
- 7. Preencha o campo "Endereço" com proxy01.unilasalle.edu.br;
- 8. E, no campo "Porta" com 3128

| Configurações da Rede Local (LAN)                                                                                                    | × |
|----------------------------------------------------------------------------------------------------|---|
| Configuração automática<br>A configuração automática poderá substituir as configurações<br>manuais. Para usar as configurações manuais, desabilite a<br>configuração automática. |   |
| <ul> <li>Detectar automaticamente as configurações</li> </ul>                                                                                                    |   |
| Usar script de configuração automática                                                                                                    |   |
| Endereço                                                                                                    |   |
| Servidor proxy                                                                                                    |   |
| e aplicam a conexões discadas ou VPN).                                                                                                    |   |
| Endereço: inilasalle.edu.br Porta: 3128 Avançadas                                                                                                    |   |
| Não usar servidor proxy para endereços locais                                                                                                    |   |
| OK Cancelar                                                                                                    | ] |

Com a conexão configurada agora. Logo que utilizar o navegador será solicitado o seu login e senha.

Se você é **aluno**, utilize como login a sua matrícula e senha de rede (mesma do e-mail institucional). Veja o exemplo na imagem ao lado.

Caso você seja **professor** ou **técnico administrativo**, utilize o CPF e a senha de rede (mesma do e-mail institucional), porém deve-se colocar na frente do login "canoas\", conforme a imagem ao lado.

| Segurança do Windows          | ×            |
|-------------------------------|--------------|
| iexplore                      |              |
| Conectando a svr-net66.unilas | alle.edu.br. |
| 200720049                     |              |
|                               |              |
| •••••                         | .0.          |
| Lembrar minhas credencia      | is           |
|                               |              |
| ОК                            | Cancelar     |
|                               |              |
|                               |              |

| organança do frindono                     |    |
|-------------------------------------------|----|
| iexplore                                  |    |
| Conectando a svr-net66.unilasalle.edu.br. |    |
| canoas\02394430000                        |    |
| •••••                                     |    |
| Lembrar minhas credenciais                |    |
|                                           |    |
| OK Cancel                                 | ar |

Atenção: Após terminar de utilizar os recursos da instituição que requerem o uso do Proxy, desative-o para não ter problemas ao utilizar outros sites.